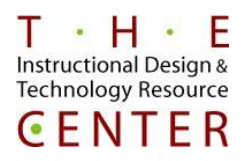

# **Event Manager**

### How to Register for a Training Event:

- 1) Go to: https://events.dudesolutions.com/ct/?&ql=y&search=y
- 2) Click the View Central St Univ Events Tab (at top border)
- 3) Click on the appropriate event name
- 4) Enter a '1' for yourself in the Quantity box
- 5) Complete the required fields, use your CCSU email address for the registration and select Central
  CT State U from the Institution box
- 6) Then click ADD TO CART

| E Registration        |                                                                                           |                                 | ~             |
|-----------------------|-------------------------------------------------------------------------------------------|---------------------------------|---------------|
| Name                  | Description                                                                               | Pictures                        | Quantity      |
| Registration Form     | You must register using your college or univ<br>you will be unregistered from this event. | ersity email address or         | 1             |
| * Required Fields     |                                                                                           |                                 |               |
| Registration Form (1) |                                                                                           |                                 | ×             |
| * First Name          | * Last Name                                                                               | * Email Address                 |               |
| Mina                  | Hussaini                                                                                  | mhussaini@ccsu.edu              |               |
| Phone                 | Mobile                                                                                    | * Institution/Organization Name |               |
|                       |                                                                                           | Central CT State U              | ~             |
| Title                 | Department                                                                                |                                 |               |
|                       |                                                                                           |                                 |               |
|                       |                                                                                           |                                 | - ADD TO CART |

- 7) Review what you have entered, then click on the Confirm button when ready.
- An email confirmation will be sent to your CCSU email within an hour. This confirmation can also be used to Cancel your registration should it be necessary.

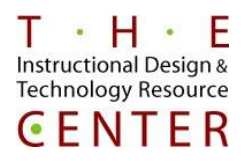

### How to Cancel a Registration

- 1) Find your original order confirmation in your Inbox
- 2) Click on the link "Need to cancel all or part of this order?" provided within the email to cancel:

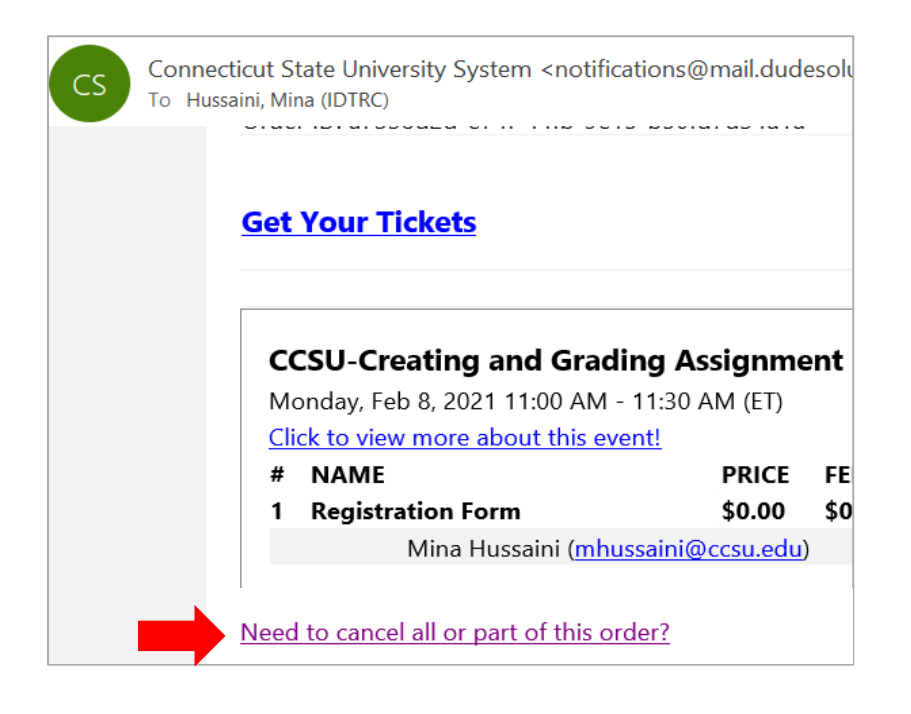

3) Check the box next to your name and click the blue button

## CANCEL YOUR ORDER

Please review your order information below, and select the items that you wish to cancel. The event administrator will be contacted to process any refunds for paid registrations.

### ORDER SUMMARY

Order ID: a7338d2d-e74f-44fb-9e15-b50fd7d34a1a

### Event Name: CCSU-Creating and Grading Assignment in Blackboard

| Item              | Price  | Quantity | Subtotal |
|-------------------|--------|----------|----------|
| Registration Form | \$0.00 | 1        | \$0.00   |
| ✓Mina Hussaini    |        |          |          |
|                   |        |          |          |
|                   |        | OANIOTI  |          |